ENTITY=WK0141

- Keep the antenna wire more than 8 in (20 cm) away from the electronic control system harnesses. Do not route the antenna wire next to any harness. ENTITY=WA0050
- Adjust the antenna standing-wave ratio as recommended by the manufacturer.
- Connect the ground wire from the CB radio chassis to the body.
- For details, consult a NISSAN dealer.

#### BLUETOOTH® HANDS-FREE PHONE SYSTEM WITHOUT NAVIGATION SYSTEM (Type A) (if so equipped) mounte=con Type A) (if so equipped)

# WARNING

- Use a phone after stopping your vehicle in a safe location. If you have to use a phone while driving, exercise extreme caution at all times so full attention may be given to vehicle operation.
- If you are unable to devote full attention to vehicle operation while talking on the phone, pull off the road to a safe location and stop your vehicle.

#### **CAUTION**

To avoid discharging the vehicle battery, use a phone after starting the engine.

Monitor, climate, audio, phone and voice recognition systems 4-69

REVIEW COPY—2013 Altima Sedan (asd)
 Owners Manual (owners)—USA\_English (nna)
 03/22/12—root

#### art=lha2289 TRANSLATE

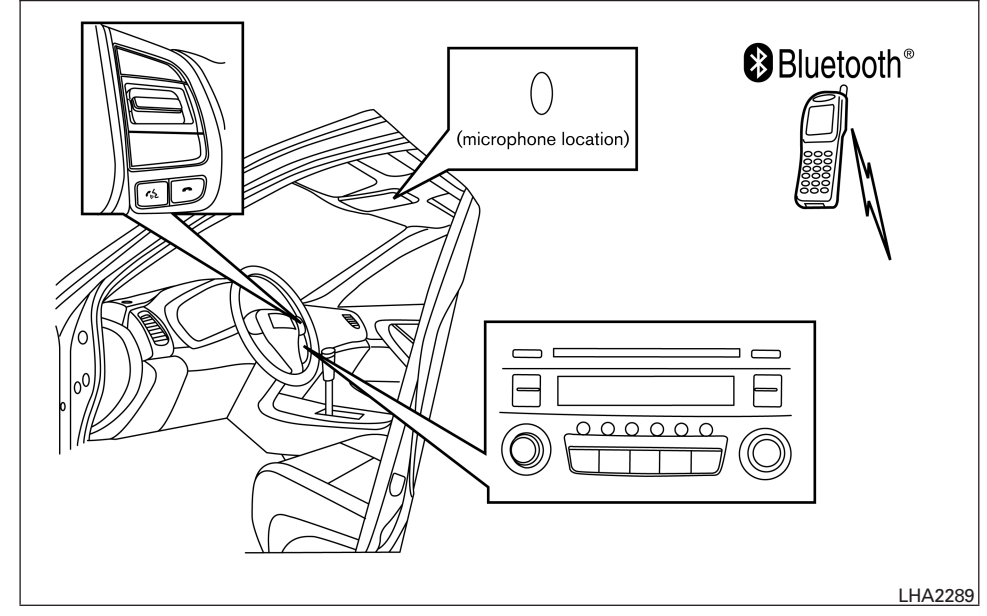

Your NISSAN is equipped with the Bluetooth<sup>®</sup> Hands-Free Phone System. If you have a compatible Bluetooth<sup>®</sup> enabled cellular phone, you can set up the wireless connection between your cellular phone and the in-vehicle phone module. With Bluetooth<sup>®</sup> wireless technology, you can make or receive a hands-free telephone call with your cellular phone in the vehicle.

Once your cellular phone is connected to the in-vehicle phone module, no other phone connecting procedure is required. Your phone is automatically connected with the in-vehicle phone module when the ignition switch is placed in the ON position with the previously connected cellular phone turned on and carried in the vehicle.

#### NOTE:

Some devices require the user to accept connections to other Bluetooth<sup>®</sup> devices. If your phone does not connect automatically to the system, consult the phone's Owner's Manual for details on device operation.

You can connect up to 5 different Bluetooth<sup>®</sup> cellular phones to the in-vehicle phone module. However, you can talk on only one cellular phone at a time.

Before using the Bluetooth® Hands-Free Phone System, refer to the following notes.

- Set up the wireless connection between a compatible cellular phone and the in-vehicle phone module before using the hands-free phone system.
- Some Bluetooth<sup>®</sup> enabled cellular phones may not be recognized or work properly. Please visit www.nissanusa.com/bluetooth for a recommended phone list and connecting instructions.
- You will not be able to use a hands-free phone under the following conditions:

4-70 Monitor, climate, audio, phone and voice recognition systems

 Image: Figure 3 and the second stress of the second stress of

- Your vehicle is outside of the cellular service area.
- Your vehicle is in an area where it is difficult to receive a cellular signal; such as in a tunnel, in an underground parking garage, near a tall building or in a mountainous area.
- Your cellular phone is locked to prevent it from being dialed.
- When the radio wave condition is not ideal or ambient sound is too loud, it may be difficult to hear the other person's voice during a call.
- Do not place the cellular phone in an area surrounded by metal or far away from the in-vehicle phone module to prevent tone quality degradation and wireless connection disruption.
- While a cellular phone is connected through the Bluetooth® wireless connection, the battery power of the cellular phone may discharge quicker than usual. The Bluetooth® Hands-Free Phone System cannot charge cellular phones.

- If the hands-free phone system seems to be malfunctioning, see "Troubleshooting guide" in this section. You can also visit www.nissanusa.com/bluetooth for troubleshooting help.
- Some cellular phones or other devices may . cause interference or a buzzing noise to come from the audio system speakers. Storing the device in a different location may reduce or eliminate the noise.
- Refer to the cellular phone Owner's Manual regarding the telephone charges, cellular phone antenna and body, etc. itdseq=528 Bluetooth®

## module=com\_bt-gen3-regulatory-info REGULATORY INFORMATION

#### FCC Regulatory information

- CAUTION: To maintain compliance with module=com BT-GEN3-USE USING THE SYSTEM FCC's RF exposure guidelines, use only the supplied antenna. Unauthorized antenna, modification, or attachments could damage the transmitter and may violate FCC regulations.
- Operation is subject to the following two conditions:
- 1. This device may not cause interference and n
- 2. this device must accept any interference, including interference that may cause undesired operation of the device.

- IC Regulatory information
- Operation is subject to the following two conditions: (1) this device may not cause interference, and (2) this device must accept any interference, including interference that may cause undesired operation of the device.
- This Class B digital apparatus meets all requirements of the Canadian Interference-Causing Equipment Regulations.

#### BLUETOOTH<sup>®</sup> is a

trademark owned by Bluetooth SIG, Inc. and licensed to Visteon. itdseq=527

The NISSAN Voice Recognition system allows hands-free operation of the Bluetooth® Phone System.

If the vehicle is in motion, some commands may not be available so full attention may be given to vehicle operation.

podule=com\_bt-gen3-initialization itdseg=528 Initialization

When the ignition switch is placed in the ON position, NISSAN Voice Recognition is initialized,

Monitor, climate, audio, phone and voice recognition systems 4-71

C REVIEW COPY—2013 Altima Sedan (asd) Owners Manual (owners)—USA\_English (nna) 03/22/12—root 🖘

which takes a few seconds. If the  $\int_{W^2}$  button is pressed before the initialization completes, the system will announce "Hands-free phone system not ready" and will not react to voice commands. module=com\_bt-gen3-op-tips itdseq=529 Operating tips

To get the best performance out of the NISSAN Voice Recognition system, observe the following:

- Keep the interior of the vehicle as quiet as • possible. Close the windows to eliminate surrounding noises (traffic noises, vibration sounds, etc.), which may prevent the system from recognizing voice commands correctly.
- Wait until the tone sounds before speaking a command. Otherwise, the command will not be received properly.
- Start speaking a command within 5 seconds after the tone sounds.
- Speak in a natural voice without pausing between words.

module=com\_BT-GEN3-GIVE-VOICE.13ALT itdseq=530 steering wheel for 5 seconds at any time to Giving voice commands

To operate NISSAN Voice Recognition, press and release the we button located on the steering wheel. After the tone sounds, speak a command.

The command given is picked up by the microphone, and voice feedback is given when the command is accepted.

- If you need to hear the available commands • for the current menu again, say "Help" and the system will repeat them.
- If a command is not recognized, the system • announces, "Command not recognized. Please try again." Make sure the command is said exactly as prompted by the system and repeat the command in a clear voice.
- If you want to go back to the previous command, you can say "Go back" or "Correcmand, you can say "Go back" or "Correc-tion" any time the system is waiting for a module=COM\_BT-GEN3-HTSN response.
- You can cancel a command when the system is waiting for a response by saying, "Cancel" or "Quit." The system announces "Cancel" and ends the VR session. You can also press and hold the 
  button on the
- end the VR session. Whenever the VR session is cancelled, a double beep is played to indicate you have exited the system.

- If you want to adjust the volume of the voice feedback, press the volume control switches (+ or -) on the steering wheel while being provided with feedback. You can also use the radio volume control knob.
- In most cases you can interrupt the voice • feedback to speak the next command by pressing the we button on the steering wheel.
- To use the system faster, you may speak the second level commands with the main menu command on the main menu. For example, press the button and after the tone

## itdseg=531

NISSAN Voice Recognition requires a certain way to speak numbers in voice commands. Refer to the following rules and examples.

• Either "zero" or "oh" can be used for "0".

Example: 1-800-662-6200

- "One eight oh oh six six two six two oh oh", or
- "One eight zero zero six six two six two oh oh"
- Words can be used for the first 4 digits places only.

4-72 Monitor, climate, audio, phone and voice recognition systems

C REVIEW COPY—2013 Altima Sedan (asd) Owners Manual (owners)—USA\_English (nna) 03/22/12—root 🖘

Example: 1-800-662-6200

- "One eight hundred six six two six two oh oh",
- NOT "One eight hundred six six two sixty two hundred," and
- NOT "One eight oh oh six six two sixty two hundred"
- Numbers can be spoken in small groups. The system will prompt you to continue entering digits, if desired.

Example: 1-800-662-6200

- "One eight zero zero"

The system repeats the numbers and prompts you to enter more.

"six six two"

The system repeats the numbers and prompts you to enter more.

- "six two zero zero"
- Say "pound" for "#". Say "star" for "\*" (available when using the "Special Number" command and the "Send" command during a call).

See "List of voice commands" and "Special number" in this section for more information.

Example: 1-555-1212 \*123

- "One five five five one two one two star one two three"
- Say "plus" for "+" (available only when using the "Special Number" command).
- Say "pause" for a 2-second pause (available only when storing a phone book number).

#### NOTE:

# For best results, say phone numbers as single digits.

The voice command "Help" is available at any time. Please use the "Help" command to get information on how to use the system.

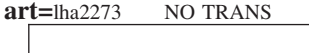

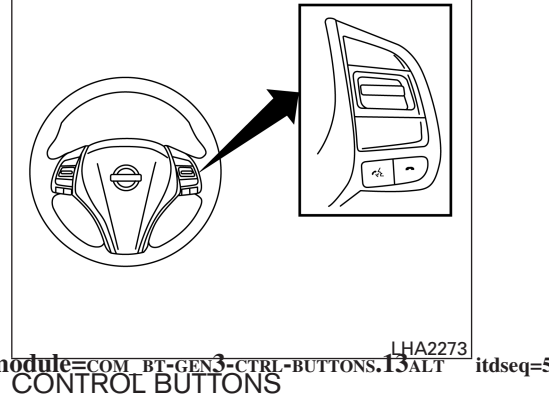

The control buttons for the Bluetooth<sup>®</sup> Hands-Free Phone System are located on the steering wheel.

PHONE/SEND

Press the Conference button to initiate a VR session or answer an incoming call.

Monitor, climate, audio, phone and voice recognition systems 4-73

CF REVIEW COPY—2013 Altima Sedan (asd) Owners Manual (owners)—USA\_English (nna) 03/22/12—root €⊐ You can also use the Cut button to interrupt the system feedback and give a command at once. See "List of voice commands" and "During a call" in this section for more information.

#### PHONE/END

While the Voice Recognition system is active, press and hold

the **h** button for 5 seconds to quit the Voice Recognition system at any time.

ENTER button / tuning switch While using the Voice Recognition system, tilt the tuning switch up or down to manually control the phone system. Press the EN-TER button to select an option on the display screen.

#### module=com\_bt-gen3-get-started itdseq=533 GETTING STARTED

The following procedures will help you get started using the Bluetooth<sup>®</sup> Hands-Free Phone System with NISSAN Voice Recognition. For additional command options, refer to "List of voice commands" in this section.

module=com\_bt-gen3-choose-lang.13alt Choosing a language

You can interact with the Bluetooth<sup>®</sup> Hands-Free Phone System using English, Spanish or French.

To change the language, perform the following.

- 1. Press and hold the wise button for more than 5 seconds.
- The system announces: "Press the PHONE/SEND ( ) button for the hands-free phone system to enter the voice adaptation mode or press the PHONE/END ( ) button to select a different language."
- 3. Press the 🗖 button.

For information on voice adaptation, see "Voice Adaptation (VA) mode" in this section.

4. The system announces the current language and gives you the option to change the language to Spanish (in Spanish) or French (in French). To select the current language, press the PHONE/SEND ( $f_{\rm w}$ ) button. To select a different language, tilt the tuning switch ( $\land$  or  $\checkmark$ ) up or down.

#### NOTE:

itdseq=534 fou must press the the button within 5 seconds to change the language.

> If you decide not to change the language, do not press either button. After 5 seconds, the VR session will end, and the language will not be changed.

button for more module=COM\_BT-GEN3-PAIR-PROC itdseq=535 Connecting procedure

#### NOTE:

The connecting procedure must be performed when the vehicle is stationary. If the vehicle starts moving during the procedure, the procedure will be cancelled.

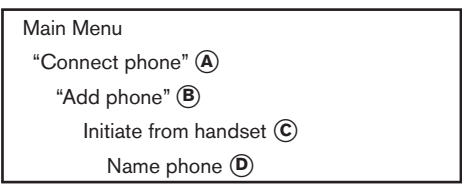

#### 4-74 Monitor, climate, audio, phone and voice recognition systems

IIF REVIEW COPY—2013 Altima Sedan (asd) Owners Manual (owners)—USA\_English (nna) 03/22/12—root আ

- 1. Press the two button on the steering wheel. The system announces the available commands.
- 2. Say: "Connect phone" (A). The system acknowledges the command and announces the next set of available commands.
- 3. Say: "Add phone" (B). The system acknowledges the command and asks you to initiate connecting from the phone handset (C).

The connecting procedure of the cellular phone varies according to each cellular phone model. See the cellular phone Owner's Manual for details. You can also visit www.nissanusa.com/bluetooth for instructions on connecting NISSAN recommended cellular phones.

When prompted for a Passkey code, enter "1234" from the handset. The Passkey code "1234" has been assigned by NISSAN and cannot be changed.

4. The system asks you to say a name for the phone (D).

If the name is too long or too short, the system tells you, then prompts you for a name again.

Also, if more than one phone is connected and the name sounds too much like a name already used, the system tells you, then prompts you for a name again.

#### Making a call by entering a phone module=com\_br-gen3-make-call itdseq=536 number

| Main Menu                         |  |
|-----------------------------------|--|
| "Call" \land                      |  |
| "Phone Number" 🖲                  |  |
| Speak the digits ${f \mathbb{C}}$ |  |
| "Dial" Ď                          |  |
|                                   |  |

- 1. Press the with button on the steering wheel. A tone will sound.
- 2. Say: "Call" (a). The system acknowledges the command and announces the next set of available commands.
- Say "Phone Number" (B). The system acknowledges the command and announces the next set of available commands.

Say: "Special Number" to dial more than 10 digits or any special characters.

4. Say the number you wish to call starting with the area code in single digit format (C). If the system has trouble recognizing the correct phone number, try entering the number in the following groups: 3-digit area code, 3-digit prefix and the last 4-digits. For example, 555-121-3354 can be said as "five five five" as the 1st group, then "one two one" as the 2nd group, and "three three five four" as the 3rd group. For dialing more than 10 digits or any special characters, say "Special Number". See "How to say numbers" in this section for more information.

- 5. When you have finished speaking the phone number, the system repeats it back and announces the available commands.
- 6. Say: "Dial" (D). The system acknowledges the command and makes the call.

For additional command options, see "List of voice commands" in this section.

nodule=com\_bt-GEN3-REC-CALL.13ALT itdseq=537 Receiving a call

When you hear the ring tone, press the two button on the steering wheel.

Once the call has ended, press the **button** on the steering wheel.

#### NOTE:

# If you do not wish to take the call when you hear the ring tone, press the **button** on the steering wheel.

For additional command options, see "List of voice commands" later in this section.

Monitor, climate, audio, phone and voice recognition systems 4-75

IF REVIEW COPY—2013 Altima Sedan (asd) Owners Manual (owners)—USA\_English (nna) 03/22/12—root S

#### itdseq=538nodule=COM\_BT-GEN3-CALL module=com\_bt-gen3-voice-cmnds LIST OF VOICE COMMANDS itdseq=539 Call

| Main Menu       |  |
|-----------------|--|
| "Call"          |  |
| "Phonebook"     |  |
| "Recent Calls"  |  |
| "Connect Phone" |  |

When you press and release the  $\int_{W^2}$ button on the steering wheel, you can choose from the commands on the Main Menu. The following pages describe these commands and the com- module=com\_BT-GEN3-CALL.NAME mands in each sub-menu.

#### Remember to wait for the tone before speaking.

After the main menu, you can say "Help" to hear the list of commands currently available any time the system is waiting for a response.

If you want to end an action without completing it, you can say "Cancel" or "Quit" at any time the system is waiting for a response. The system will end the VR session. Whenever the VR session is cancelled, a double beep is played to indicate you have exited the system.

If you want to go back to the previous command, you can say "Go back" or "Correction" any time the system is waiting for a response.

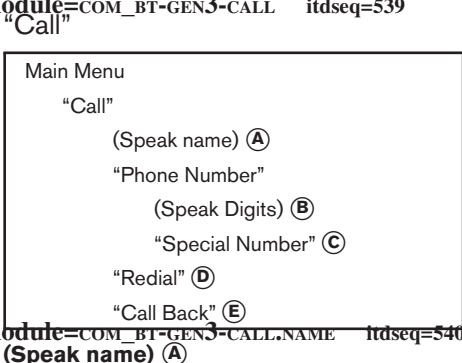

If you have stored entries in the phonebook, you can dial a number associated with a name and location.

See "Phonebook" in this section to learn how to store entries.

When prompted by the system, say the name of when prompted by the system, say the name of the phone book entry you wish to call. The system acknowledges the name. ends the VR session. module=com\_BT-GEN3-CALL.BACK "Call Back"

If there are multiple locations associated with the name, the system asks you to choose the location.

Once you have confirmed the name and location, the system begins the call.

#### module=com\_bt-gen3-call.number (Speak Digits) (B) itdseq=541

When prompted by the system, say the number you wish to call. Refer to "How to say numbers" and "Making a call by entering a phone number"

in this section for more details. module=COM\_BT-GEN3-CALL\_SPECIAL itdseq=542 "Special Number" ©

For dialing more than 10 digits or any special characters, say "Special Number". When the system acknowledges the command, the system

will prompt you to speak the number. nodule=com\_bt-gen3-call.redial "Redial" (D) itdseq=543

Use the Redial command to call the last number that was dialed.

The system acknowledges the command, repeats the number and begins dialing.

If a redial number does not exist, the system announces, "There is no number to redial" and

itdseq=544

Use the Call Back command to dial the number of the last incoming call within the vehicle.

The system acknowledges the command, repeats the number and begins dialing.

4-76 Monitor, climate, audio, phone and voice recognition systems

C REVIEW COPY—2013 Altima Sedan (asd) Owners Manual (owners)—USA\_English (nna) 03/22/12—root 🖘

If a call back number does not exist, the system announces, "There is no number to call back" and ends the VR session

#### ends the VR session. module=com\_BT-GEN3-CALL.DURING itdseq=545 During a call

During a call there are several command options available. Press the two button on the steering wheel to mute the receiving voice and enter commands.

- "Help" The system announces the available commands.
- "Go back/Correction" The system announces "Go back," ends the VR session and returns to the call.
- "Cancel/Quit" The system announces "Cancel," ends the VR session and returns to the call.
- "Send/Enter/Call/Dial" Use the Send command to enter numbers, "\*" or "#" during a call. For example, if you were directed to dial an extension by an automated system:

Say: "Send one two three four."

The system acknowledges the command and sends the tones associated with the numbers. The system then ends the VR session and returns to the call. Say "star" for "\*", Say "pound" for "#".  "Transfer call" — Use the Transfer Call command to transfer the call from the Bluetooth<sup>®</sup> Hands-Free Phone System to the cellular phone when privacy is desired.

The system announces, "Transfer call. Call transferred to privacy mode." The system then ends the VR session.

To reconnect the call from the cellular phone to the Bluetooth<sup>®</sup> Hands-Free System, press the  $\int_{\infty}$  button.

 "Mute" — Use the Mute command to mute your voice so the other party cannot hear it. Use the mute command again to unmute your voice.

#### NOTE:

If a call is ended or the cellular phone network connection is lost while the Mute feature is on, the Mute feature will be reset to "off" for the next call so the other party can hear your voice.

"Phonebook" (phones without nautomatic phonebook download nodule=com\_br-cens-psook.woPBAP itdseq=546 function)

#### NOTE:

The "Transfer Entry" command is not available when the vehicle is moving.

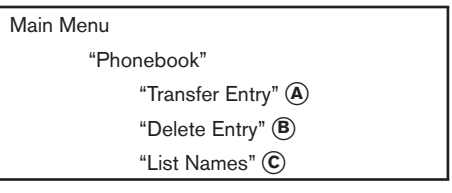

For phones that do not support automatic download of the phonebook (PBAP Bluetooth<sup>®</sup> profile), the "Phonebook" command is used to manually add entries to the vehicle phonebook.

The phonebook stores up to 40 names for each phone connected to the system.

Monitor, climate, audio, phone and voice recognition systems 4-77

#### NOTE:

Each phone has its own separate phonebook. You cannot access Phone A's phonebook if you are currently connected with Phone B.

Phone B. module=com\_bt-gen3-woPBAP.tRANSFER "Transfer Entry" (A) itdseqfie4fansfer procedure varies according to each cellular phone. See the cellular phone Owner's

Use the Transfer Entry command to store a new name in the system.

When prompted by the system, say the name you would like to give the new entry.

For example, say: "Mary."

If the name is too long or too short, the system tells you, then prompts you for a name again.

Also, if the name sounds too much like a name already stored, the system tells you, then prompts you for a name again.

The system will ask you to transfer a phone number stored in the cellular phone's memory.

Enter a phone number by voice command:

For example, say: "five five five one two one two." See "How to say numbers" in this section for more information.

To transfer a phone number stored in the cellular phone's memory:

4-78 Monitor, climate, audio, phone and voice recognition systems

Say "Transfer entry." The system acknowledges the command and asks you to initiate the transfer from the phone handset. The new contact phone number will be transferred from the cellular phone via the Bluetooth<sup>®</sup> communication link.

e¶fi€<sup>4</sup>fansfer procedure varies according to each cellular phone. See the cellular phone Owner's Manual for details. You can also visit www.nissanusa.com/bluetooth for instructions on transferring phone numbers from NISSAN recommended cellular phones.

The system repeats the number and prompts you for the next command. When you have finished entering numbers or transferring an entry, choose "Store."

The system confirms the name, location and

#### number. module=com\_bt-gen3-woPBAP.delete itdseq= "Delete Entry" (8)

Use the Delete Entry command to erase one entry from the phonebook. After the system recognizes the command, speak the name to delete or say "List Names" to choose an entry

#### or say "List Names" to choose an entry. nodule=com\_br-gen3-woPBAP.LIST.13ALT "List Names" ©

Use the List Names command to hear all the names in the phonebook.

The system recites the phonebook entries but does not include the actual phone numbers.

When the playback of the list is complete, the system goes back to the main menu.

You can stop the playback of the list at any time by pressing the **••** button on the steering wheel. The system ends the VR session.

#### nodure=com\_br-genses with automatic phonebook download function)

#### NOTE:

#### The "Transfer Entry" command is not available when the vehicle is moving.

| Main | Menu            |  |
|------|-----------------|--|
|      | "Phonebook"     |  |
|      | Speak a Name    |  |
| 548  | "List Names" 🔕  |  |
|      | "Record Name" 🖲 |  |

For phones that support automatic download of the phonebook (PBAP Bluetooth® profile), the "Phonebook" command is used to manage enitdsteps5#9 the vehicle phonebook. You can say the

name of an entry at this menu to initiate dialing of that entry.

The phonebook stores up to 1000 names for each phone connected to the system.

☞ REVIEW COPY—2013 Altima Sedan (asd) Owners Manual (owners)—USA\_English (nna) 03/22/12—root ☜ itdseq=557 en a phone is connected to the system, the phonebook is automatically downloaded to the vehicle. This feature allows you to access your phonebook from the Bluetooth® system and call contacts by name. You can record a custom voice tag for contact names that the system has difficulty recognizing. For more information see "Record name" in this section.

#### NOTE:

#### Each phone has its own separate phonebook. You cannot access Phone A's phonebook if you are currently connected with Phone B.

module=com\_bt-gen3-PBAP-List.13ALT "List Names" (A) itdseq=551

Use the List Names command to hear all the names and locations in the phone book.

The system recites the phone book entries but does not include the actual phone numbers. When the playback of the list is complete, the system goes back to the main menu.

You can stop the playback of the list at any time by pressing the - button on the steering wheel. The system ends the VR session. See the "Record name" command in this section for information about recording custom voice tags for list entries that the system has difficulty pronouncing.

#### module=com bt-gen3-PBAP.record "Record Name" B

The system allows you to record custom voice tags for contact names in the phonebook that the vehicle has difficulty recognizing. This feature can also be used to record voice tags to directly dial an entry with multiple numbers. Up to 40 voice tags can be recorded to the system.

module=com\_bt-gen3-recent-calls "Recent Calls" itdseq=553

Main Menu "Recent Calls" "Outgoing" (A) "Incoming" (B) "Missed" (C)

Use the Recent Calls command to access outgoing, incoming or missed calls. **module=**COM\_BT-GEN3-RECENT.OUTGOING **"Outgoing"** 

Use the Outgoing command to list the outgoing

calls made from the vehicle. **module**=COM\_BT-GEN3-RECENT.INCOMING **"Incoming"** (B)

Use the Incoming command to list the incoming

calls made to the vehicle. **module=**COM\_BT-GEN3-RECENT.MISSED **"Missed"** 

Use the Missed command to list the calls made to the vehicle that were not answered.

itdseq=ffidule=com\_bt-gen3-connect-ph.13ALT-new "Connect Phone"

#### NOTE:

Ma

The Add Phone command is not available when the vehicle is moving.

| in Menu                    |
|----------------------------|
| "Connect Phone"            |
| "Add Phone" (A)            |
| "Select Phone" (B)         |
| "Delete Phone" ©           |
| "Replace Phone" Ď          |
| "Bluetooth OFF" 🖲          |
| "Phonebook Download OFF" 🖲 |
| "Display Settings" 🜀       |

itdseq=555 the Connect Phone commands to manage the phones connecting to the vehicle or to enable

oing the Bluetooth® function on the vehicle or module=com\_Br-GEN3-CONNECT.ADD itdseq=534dd Phone" itdseq=558

> Use the Add Phone command to add a phone to the vehicle. See "Connecting procedure" in this

section for more information. itdseq=**Stfodule**=COM BT-GEN3-CONNECT.SELECT itdseq=559 "Select Phone" (B)

> Use the Select Phone command to select from a list of phones connected to the vehicle. The sys-

Monitor, climate, audio, phone and voice recognition systems 4-79

🖙 REVIEW COPY—2013 Altima Sedan (asd) Owners Manual (owners)—USA\_English (nna) 03/22/12—root 🖘

tem will list the names assigned to each phone and then prompt you for the phone you wish to

select. Only one phone can be active at a time. module=com\_BT-GEN3-CONNECT.DELETE itds "Delete Phone" ©

Use the Delete Phone command to delete a phone that is connected to the vehicle. The system will list the names assigned to each phone and then prompt you for the phone you wish to delete. Deleting a phone from the vehicle will also

delete that phonebook for that phone. **module**=com\_BT-GEN3-CONNECT.REPLACE.13ALT **"Replace Phone"** 

Use the Replace Phone command to replace an existing phone pairing with a new phone. The system will keep all voice tags assigned to your

phonebook. module=com\_bt-gen3-connect.BT-off.13alt "Bluetooth OFF" (E)

Use the Bluetooth OFF command to prevent a

Use the Phonebook Download OFF command to turn off the automatic downloading of the handset phonebook to the available (if supported by the cellular phone). When the command is recognized, "Sync Contacts OFF" will appear on the audio display.

To turn the feature back on, say "Phonebook Download". When the command is recognized, "Sync Contacts ON" will appear on the audio

### itdseq=56%splay. module=com\_bt-gen3-connect-disp.13ALT "Display Settings" G

Use the Display Settings command to control where incoming call notifications are displayed in the vehicle. Say "Driver Only" to have call notifications shown on the vehicle information display only. Say "Both" to have call notifications shown iff 58th the vehicle information display and the center audio display.

To turn the feature back on, say "Phonebook Download". When the command is recognized, "Sync Contacts ON" will appear on the audio

### ndeecom bt-gen3-spkr-adapt itdse VOICE ADAPTATION (VA) MODE itdseq=565

Voice Adaptation allows up to two out-of-dialect wireless connection to your phone. Voice Adaptation allows up to two out-of-dialect module=com\_bt-gen3-connect-pBookOFF.13ALTuseitschedrai63the system to improve recognition "Phonebook Download OFF" (F) accuracy, By repeating a number of commands. accuracy. By repeating a number of commands, the users can create a voice model of their own voice that is stored in the system. The system is capable of storing a different voice adaptation model for each connected phone.

nodule=com\_bt-gen3-sa-train.proc.13alt Training procedure

The procedure for training a voice is as follows.

1. Position the vehicle in a reasonably quiet outdoor location.

2. Sit in the driver's seat with the engine runitdseq=562 ing, the parking brake on, and the transmission in P (Park).

- 3. Press and hold the button for more than 5 seconds.
- 4. The system announces: "Press the PHONE/SEND ( ) button for the hands-free phone system to enter the voice adaptation mode or press the PHONE/END ( 
   ) button to select a different language."
- 5. Press the with button.

For information on selecting a different language, see "Choosing a language" in this section.

6. Voice memory A or memory B is selected automatically. If both memory locations are already in use, the system will prompt you to overwrite one. Follow the instructions provided by the system.

7. When preparation is complete and you are itdseq=566 ady to begin, press the with button.

8. The VA mode will be explained. Follow the instructions provided by the system.

4-80 Monitor, climate, audio, phone and voice recognition systems

🖙 REVIEW COPY—2013 Altima Sedan (asd) Owners Manual (owners)—USA\_English (nna) 03/22/12—root 🖘

- 9. When training is finished, the system will tell you an adequate number of phrases have been recorded.
- 10. The system will announce that voice adaptation has been completed and the system is ready.

The VA mode will stop if:

- The the button is pressed for more than 5 seconds in VA mode.
- The vehicle begins moving during VA mode.
- The ignition switch is placed in the OFF or LOCK position.

module=com bt-GEN3-SA-TRAIN.PHRASE itdseq=567 Training phrases

During the VA mode, the system instructs the trainer to say the following phrases. (The system will prompt you for each phrase.)

- phonebook transfer entry
- dial three oh four two nine
- delete call back number
- incoming
- transfer entry
- eight pause nine three two pause seven
- delete all entries

- call seven two four zero nine
- phonebook delete entry
- next entry
- dial star two one seven oh
- yes
- no
- select
- missed
- dial eight five six nine two
- Bluetooth on
- outgoing
- call three one nine oh two
- nine seven pause pause three oh eight
- cancel
- call back number
- call star two zero nine five
- delete phone
- dial eight three zero five one
- record name
- four three pause two nine pause zero

- delete redial number
- phonebook list names
- call eight oh five four one
- correction
- connect phone
- dial seven four oh one eight
- previous entry
- delete
- dial nine seven two six six
- call seven six three oh one
- go back
- call five six two eight zero

#### • dial six six four three seven module=com\_bt-gen3.manual-ctrl.13alt itdseq=50 MANUAL CONTROL

While using the Voice Recognition system, it is possible to select menu options by using the steering wheel controls instead of speaking voice commands. The manual control mode does not allow dialing a phone number by digits. The user may select an entry from the Phonebook or Recent Calls lists. To re-activate voice recognition, exit the manual control mode by pressing and holding the PHONE/END (

Monitor, climate, audio, phone and voice recognition systems 4-81

IF REVIEW COPY—2013 Altima Sedan (asd) Owners Manual (owners)—USA\_English (nna) 03/22/12—root S JOBNAME: No Job Name PAGE: 244 SESS: 5 OUTPUT: Thu Mar 22 15:15:24 2012 SUM: 28C5118C /nissan\_pdm/nissancims/owners/asd/og

time, pressing the PHONE/SEND ( ) button will start the Hands Free Phone System. module=com\_BT-GEN3.MANUAL.TIPS.13ALT ite

Operating tips

- To browse the menu options, tilt the tuning
   ( ↓ ) switch up or down. The system will
   always speak the current menu option. De pending on the audio display, it will also
   show the current menu option.
- To go back to the previous menu, press the PHONE/END ( ) button. If the current menu is the Main Menu, pressing the PHONE/END ( ) button will exit the Phone system.

#### module=com bt-gen3.troubleshoot itdseq=570 TROUBLESHOOTING GUIDE

itdseq 1569 system should respond correctly to all voice commands without difficulty. If problems are encountered, try the following solutions.

> Where the solutions are listed by number, try each solution in turn, starting with number 1, until the problem is resolved.

#### 4-82 Monitor, climate, audio, phone and voice recognition systems

REVIEW COPY—2013 Altima Sedan (asd)
 Owners Manual (owners)—USA\_English (nna)
 03/22/12—root

| Symptom                                                  | Solution                                                                                                    |
|----------------------------------------------------------|----------------------------------------------------------------------------------------------------|
|                                                          | 1. Ensure that the command is valid. See "List of voice commands" in this section.                                                                                                    |
|                                                          | 2. Ensure that the command is spoken after the tone.                                                                                                    |
|                                                          | 3. Speak clearly without pausing between words and at a level appropriate to the ambient noise level in the vehicle.                                                                                                 |
| System fails to interpret the command correctly.         | 4. Ensure that the ambient noise level is not excessive (for example, windows open or defroster on). NOTE: If it is too noisy to use the phone, it is likely that the voice commands will not be recognized.         |
|                                                          | 5. If more than one command was said at a time, try saying the commands separately.                                                                                                    |
|                                                          | 6. If the system consistently fails to recognize commands, the voice training procedure should be carried out to improve the recognition response for the speaker. See "Voice Adaptation (VA) mode" in this section. |
| The system consistently selects the wrong entry from the | 1. Ensure that the phone book entry name requested matches what was originally stored. This can be confirmed by using the "List Names" command. See "Phonebook" in this section.                                     |
| pilolie book.                                            | 2. Replace one of the names being confused with a new name.                                                                                                    |

Monitor, climate, audio, phone and voice recognition systems 4-83

CF REVIEW COPY—2013 Altima Sedan (asd) Owners Manual (owners)—USA\_English (nna) 03/22/12—root আ

#### BLUETOOTH® HANDS-FREE PHONE SYSTEM WITHOUT NAVIGATION motified (Type B) (it spacewipped) motified (Type B) (it spacewipped)

# WARNING

 Use a phone after stopping your vehicle in a safe location. If you have to use a phone while driving, exercise extreme caution at all times so full attention may be given to vehicle operation.

 If you are unable to devote full attention to vehicle operation while talking on the phone, pull off the road to a safe location and stop your vehicle.

#### **A**CAUTION

To avoid discharging the vehicle battery, use a phone after starting the engine.

itdaria=51742290 TRANSLATE

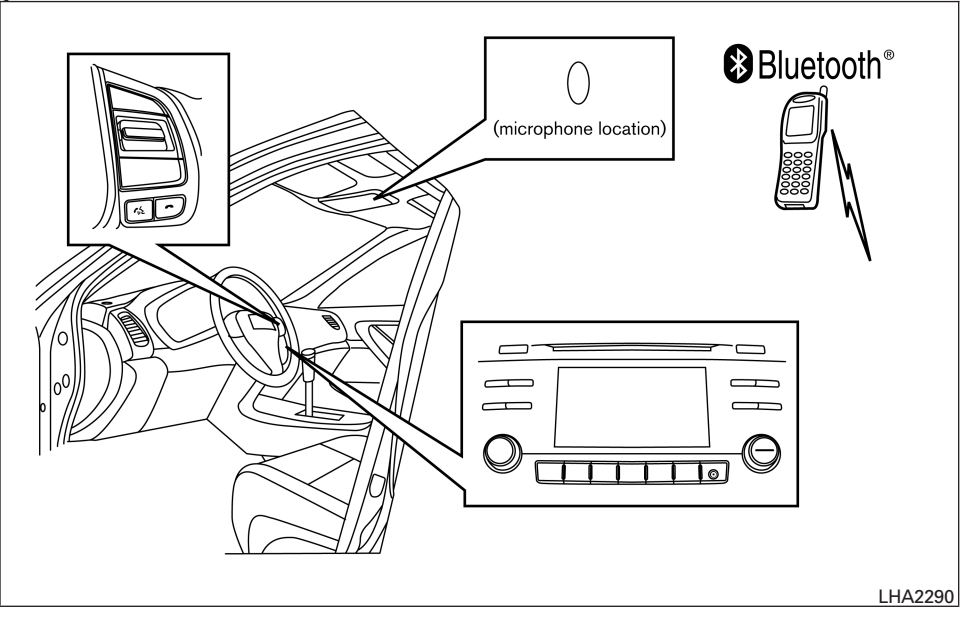

Your NISSAN is equipped with the Bluetooth<sup>®</sup> Hands-Free Phone System. If you have a compatible Bluetooth<sup>®</sup> enabled cellular phone, you can set up the wireless connection between your cellular phone and the in-vehicle phone module. With Bluetooth<sup>®</sup> wireless technology, you can make or receive a hands-free telephone call with your cellular phone in the vehicle.

Once your cellular phone is connected to the in-vehicle phone module, no other phone connecting procedure is required. Your phone is automatically connected with the in-vehicle

#### 4-84 Monitor, climate, audio, phone and voice recognition systems

REVIEW COPY—2013 Altima Sedan (asd)
 Owners Manual (owners)—USA\_English (nna)
 03/22/12—root

phone module when the ignition switch is placed in the ON position with the previously connected cellular phone turned on and carried in the vehicle.

#### NOTE:

Some devices require the user to accept connections to other Bluetooth<sup>®</sup> devices. If your phone does not connect automatically to the system, consult the phone's Owner's Manual for details on device operation.

You can connect up to 5 different Bluetooth® cellular phones to the in-vehicle phone module. However, you can talk on only one cellular phone at a time.

Before using the Bluetooth<sup>®</sup> Hands-Free Phone System, refer to the following notes.

- Set up the wireless connection between a compatible cellular phone and the in-vehicle phone module before using the hands-free phone system.
- Some Bluetooth<sup>®</sup> enabled cellular phones may not be recognized or work properly. Please visit www.nissanusa.com/bluetooth for a recommended phone list and connecting instructions.
- You will not be able to use a hands-free phone under the following conditions:

- Your vehicle is outside of the cellular service area.
- Your vehicle is in an area where it is difficult to receive a cellular signal; such as in a tunnel, in an underground parking garage, near a tall building or in a mountainous area.
- Your cellular phone is locked to prevent it from being dialed.
- When the radio wave condition is not ideal or ambient sound is too loud, it may be difficult to hear the other person's voice during a call.
- Do not place the cellular phone in an area surrounded by metal or far away from the in-vehicle phone module to prevent tone quality degradation and wireless connection disruption.
- While a cellular phone is connected through the Bluetooth<sup>®</sup> wireless connection, the battery power of the cellular phone may discharge quicker than usual. The Bluetooth<sup>®</sup> Hands-Free Phone System cannot charge cellular phones.

- If the hands-free phone system seems to be malfunctioning, see "Troubleshooting guide" in this section. You can also visit www.nissanusa.com/bluetooth for troubleshooting help.
- Some cellular phones or other devices may cause interference or a buzzing noise to come from the audio system speakers. Storing the device in a different location may reduce or eliminate the noise.
- Refer to the cellular phone Owner's Manual regarding the telephone charges, cellular phone antenna and body, etc.
   module=com\_BT-GEN3-10DA-REGULATORY-INFO.13ALT REGULATORY INFORMATION

#### FCC Regulatory information

- CAUTION: To maintain compliance with FCC's RF exposure guidelines, use only the supplied antenna. Unauthorized antenna, modification, or attachments could damage the transmitter and may violate FCC regulations.
- Operation is subject to the following two conditions:
- 1. This device may not cause interference and
- this device must accept any interference, including interference that may cause undesired operation of the device.

Monitor, climate, audio, phone and voice recognition systems 4-85

I REVIEW COPY—2013 Altima Sedan (asd) Owners Manual (owners)—USA\_English (nna) 03/22/12—root আ

#### IC Regulatory information

Bluetooth<sup>®</sup>

- Operation is subject to the following two conditions: (1) this device may not cause interference, and (2) this device must accept any interference, including interference that may cause undesired operation of the device.
- This Class B digital apparatus meets all requirements of the Canadian Interference-Causing Equipment Regulations.

#### BLUETOOTH<sup>®</sup> is a trademark owned by Bluetooth SIG, Inc. and licensed to Visteon.

# module=com\_bt-gen3-10DA-using.13alt USING THE SYSTEM

The NISSAN Voice Recognition system allows hands-free operation of the Bluetooth® Phone System.

If the vehicle is in motion, some commands may not be available so full attention may be given to vehicle operation.

Initialization

When the ignition switch is placed in the ON position, NISSAN Voice Recognition is initialized,

4-86 Monitor, climate, audio, phone and voice recognition systems

which takes a few seconds. If the button is pressed before the initialization completes, the system will announce "Hands-free phone system not ready" and will not react to voice commands.

#### module=com\_bt-gen3-10DA-optips.13ALT Operating tips

To get the best performance out of the NISSAN Voice Recognition system, observe the following:

- Keep the interior of the vehicle as quiet as possible. Close the windows to eliminate surrounding noises (traffic noises, vibration sounds, etc.), which may prevent the system from recognizing voice commands correctly.
- Wait until the tone sounds before speaking a command. Otherwise, the command will not itdseq=573

• Start speaking a command within 5 seconds after the tone sounds.

Speak in a natural voice without pausing between words.

module=com\_bt-gen3-10DA-give-vc.13alt Giving voice commands

To operate NISSAN Voice Recognition, press module=com\_bT-GEN3-10DA-INITIALIZATION.13ALand iteleasso7the Last button located on the steering wheel. After the tone sounds, speak a command.

The command given is picked up by the microphone, and voice feedback is given when the command is accepted.

- itdseq=572 for the current menu again, say "Help" and the system will repeat them.
  - If a command is not recognized, the system • announces. "Command not recognized. Please try again." Make sure the command is said exactly as prompted by the system and repeat the command in a clear voice.
  - If you want to go back to the previous command, you can say "Go back" or "Correction" any time the system is waiting for a response.
  - You can cancel a command when the system is waiting for a response by saying, "Cancel" or "Quit." The system announces "Cancel" and ends the VR session. You can also press and hold the 
    button on the
  - itdseq=576ering wheel for 5 seconds at any time to end the VR session. Whenever the VR session is cancelled, a double beep is played to indicate you have exited the system.

C REVIEW COPY—2013 Altima Sedan (asd) Owners Manual (owners)—USA\_English (nna) 03/22/12—root 🖘

- If you want to adjust the volume of the voice feedback, press the volume control switches (+ or -) on the steering wheel while being provided with feedback. You can also use the radio volume control knob.
- In most cases you can interrupt the voice feedback to speak the next command by pressing the web button on the steering wheel.
- To use the system faster, you may speak the second level commands with the main menu command on the main menu. For example, press the Conference button and after the tone say, "Call Redial."

itdseq=578

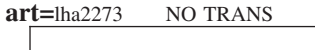

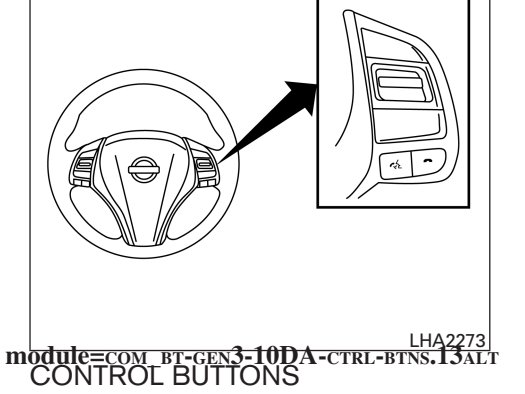

The control buttons for the Bluetooth<sup>®</sup> Hands-Free Phone System are located on the steering wheel.

(1)

PHONE/SEND

Press the Constraints button to initiate a VR session or answer an incoming call.

You can also use the full button to interrupt the system feedback and give a command at once. See "List of voice commands" and "During a call" in this section for more information.

#### PHONE/END

While the voice recognition system is active, press and hold the 
button for 5 seconds to quit the voice recognition system

itdseq=577 at any time.

-

Tuning switch

While using the voice recognition system, tilt the tuning switch up or down to manually control the

### module=com B1-GEN3-10DA-connect.13ALT CONNECTING PROCEDURE

To connect a phone to the Bluetooth<sup>®</sup> Hands-Free Phone System:

1. Press the SETTING button.

Monitor, climate, audio, phone and voice recognition systems 4-87

IF REVIEW COPY—2013 Altima Sedan (asd) Owners Manual (owners)—USA\_English (nna) 03/22/12—root €□

#### art=lha2257 NO TRANS

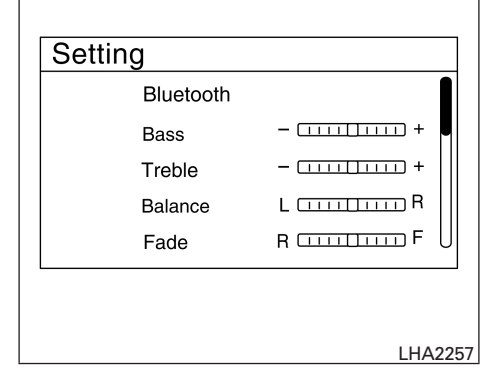

2. Use the TUNE/SCROLL knob to select "Bluetooth" and then press the ENTER button.

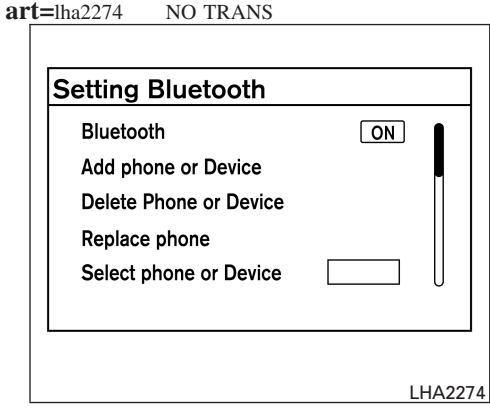

- 3. Use the TUNE/SCROLL knob to select ENTER button.
- 4. When a message with a PIN appears on the screen, operate the Bluetooth® phone to enter the PIN.

The connecting procedure varies according to each phone. See the phone's Owner's Manual for details. You can also visit www.nissanusa.com/bluetooth or call the NISSAN Consumer Affairs Department for instructions on connecting recommended cellular phones.

## module=com\_bt-gen3-10DA-vc.13Alt itdseq=579 VOICE COMMANDS

Voice commands can be used to operate the Bluetooth® Hands-Free Phone System. Press the with button and say "Phone" to bring up the phone command menu. The available options are:

- Call •
- Phonebook
- Recent Calls
- Send Text
- Read Text
- Select Phone

"Add Phone or Device" and then press the module=com\_bt-GEN3-10DA-CALL.13ALT itdseq=580 ENTER button.

For more information on the "Call" command, see "Making a call" in this section.

module=com\_bt-gen3-10DA-pBook.13ALT itdseq=5 "Phonebook"

The following commands are available under "Phonebook":

#### 4-88 Monitor, climate, audio, phone and voice recognition systems

C REVIEW COPY-2013 Altima Sedan (asd) Owners Manual (owners)—USA\_English (nna) 03/22/12—root 🖘

#### • (a name)

Say a name in the phonebook to bring up a list of options for that phonebook entry. The system will say the name it interpreted based on the voice command provided. If the name is incorrect, say "Correction" to hear another name.

Once the correct phonebook entry is identified, say "Dial" to dial the number or "Send Text" to send a text message to that number. Say "Record Name" to record a name for the phonebook entry. Say "Delete Recording" to delete a recorded name for the phonebook entry.

List Names

Speak this command to have the system list the names in the phonebook one by one alphabetically. Say "Dial" to dial the number of the current name or "Send Text" to send a text message to that number. Say "Next Entry" or "Previous Entry" to move through the list alphabetically. Say "Record Name" to record a name for the current phonebook entry. Say "Delete Recording" to delete a recorded name for the current phonebook entry. Transfer Entry

This command can be used to transfer multiple contacts at a time. To enable manual contact transfer capability, set "Phonebook Download" to "Off" in the Setting menu. The ability to transfer contacts via the OPP Bluetooth profile depends on your mobile phone. See your phone's Owner's Manual for details and instructions.

Delete Entry

Speak this command to delete an entry in the phonebook. Choose an entry to delete by speaking the desired name or say "List Names".

module=com\_BT-GEN3-10DA-RECENT.13ALT "Recent Calls" itdseq=5% be displayed. Otherwise, the phone number of the outgoing call will be dis-

The following commands are available under "Recent Calls":

• Incoming Calls

Speak this command to list the last five incoming calls to the vehicle. If the call is from an entry in the phonebook, the name will be displayed. Otherwise, the phone number of the incoming call will be displayed.

Say "Dial" to call the number or "Send Text" to send a text message to that number. Say "Next Entry" or "Previous Entry" to move through the list of incoming calls. Missed Calls

Speak this command to list the last five missed calls to the vehicle. If the call is from an entry in the phonebook, the name will be displayed. Otherwise, the phone number of the missed call will be displayed.

Say "Dial" to call the number or "Send Text" to send a text message to that number. Say "Next Entry" or "Previous Entry" to move through the list of missed calls.

• Outgoing Calls Speak this command to list the last five outgoing calls from the vehicle. If the call was to an entry in the phonebook, the name

number of the outgoing call will be displayed.

Say "Dial" to call the number or "Send Text" to send a text message to that number. Say "Next Entry" or "Previous Entry" to move through the list of outgoing calls.

Redial Speak this command to call the last number dialed.

Monitor, climate, audio, phone and voice recognition systems 4-89

IF REVIEW COPY—2013 Altima Sedan (asd) Owners Manual (owners)—USA\_English (nna) 03/22/12—root <a href="mailto:signalsa:signalsa:signals</a> Call Back

Speak this command to call the number of

the last incoming call to the vehicle. **module**=com\_bt-gen3-10DA-send-read.13ALT "Send Text / Read Text"

For more information on these commands, see "Text messaging" in this section.

module=com\_br-gen3-10DA-select.13ALT "Select Phone"

Speak this command to select a phone to use from a list of those phones connected to the vehicle.

module=com\_bt-gen3-10DA-make-call.13alt MAKING A CALL

itdseq=586 make a call from a phone connected to the vehicle's Bluetooth<sup>®</sup> Hands-Free Phone System:

- Press the with button.
- The system will prompt you for a command.
- Select one of the available voice commands to continue:
- "(a name)" Speak the name of a phonebook entry to place a call to that entry. The system will respond with the name it interpreted from your command and will prompt you to confirm that the name is correct. Say "Yes" to initiate the call or "No" to hear another name from the phonebook.

#### 4-90 Monitor, climate, audio, phone and voice recognition systems

- "Number" Speak this command to place a call by inputting numbers.
- For 7- and 10-digit phone numbers, speak itdsetpe583umbers. When finished, say "Dial" to initiate the call. Say "Correction" at any time in the process to correct a misspoken or misinterpreted number.
- itdseq=584cial characters, say "Special Number", then speak the digits. Up to 24 digits can be entered. Available special characters are "star", "pound", "plus" and "pause". When finished, say "Dial" to initiate the call. Say
  - itdseq 585 ction" at any time in the process to correct a misspoken or misinterpreted number or character.
  - "Redial" Speak this command to dial the number of the last outgoing call. The system will display "Redialing <name/number>". The name of the phonebook entry will be displayed if it available, otherwise the number being redialed will be displayed.
  - "Call Back" Speak this command to dial the number of the last incoming call. The system will display "Calling back <name/number.". The name of the phonebook entry will be displayed if it available, otherwise the number being called back will be displayed.

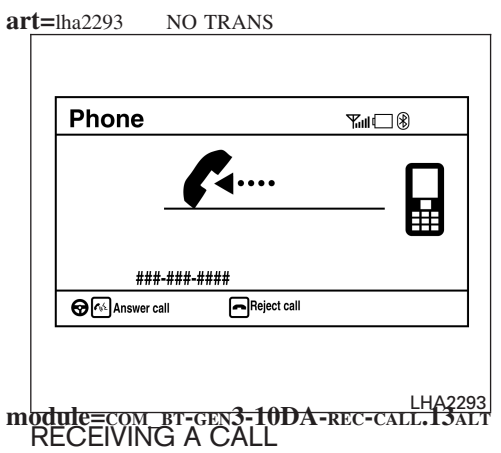

When a call is received by the phone connected to the vehicle's Bluetooth® Hands-Free Phone System, the call information is displayed on either the vehicle information display or both the vehicle information display and he control panel display.

Press the we button to accept the call. Press the **-** button to reject the call.

C REVIEW COPY—2013 Altima Sedan (asd) Owners Manual (owners)—USA\_English (nna) 03/22/12—root 🖘

#### art=lha2294 NO TRANS

| 20 🖂 🎢 |         |
|--------|---------|
|        |         |
|        |         |
|        |         |
|        |         |
|        | Go Back |
|        |         |
|        |         |

While a call is active, press the  $f_{\rm w}$  button to access additional options. Speak one of the following commands:

- "(numbers)" Speak numbers and then say "Send" or say "Correction" to change the numbers entered.
- "Mute On" or "Mute Off" Speak the command to mute or unmute the system.

"Transfer Call" - Speak this command to transfer the call to the handset. To transfer press the  $f_{w}$  button and confirm when prompted.

If supported by the phone, the Bluetooth® Hands-Free Phone System allows for call waiting functionality. If a call is received while another call is already active, a message will be displayed on the screen. Press the with button to hold the active call and switch to the second call. Press the - button to reject the second call.

- module=com\_bt-gen3-10DA-during-call.13ALT While the same commands the two button will allow the same commands that available during any call as well as two additional commands:
  - "Switch Call" - Speak this command to hold the second call and switch back to the original call.
  - "End Other Call" Speak this command to stay with the second call and end the original call.

Press the with button to accept the call. Press the **m** button to reject the call.

# module=com\_bt-gen3-10DA-ending.13alt itdseq=: ENDING A CALL

the call back from the handset to the To end an active call, press the button. Bluetooth® Hands-Free Phone System, module=com BT-GEN3-10DA-TEXT.13ALT itdseq=589 TEXT MESSAGING

#### **WARNING**

- Use the text messaging feature after stopping your vehicle in a safe location. If you have to use the feature while driving, exercise extreme caution at all times so full attention may be given to vehicle operation.
- If you are unable to devote full attention to vehicle operation while using the text messaging feature, pull off the road to a safe location and stop your vehicle.

#### NOTE:

This feature is automatically disabled if the connected device does not support the Message Access Profile (MAP). See the phone's Owner's Manual for details and instructions.

The system allows for the sending and receiving of text messages through the vehicle interface.

#### Sending a text message:

1. Press the 🙀 button.

Monitor, climate, audio, phone and voice recognition systems 4-91

🖙 REVIEW COPY—2013 Altima Sedan (asd) Owners Manual (owners)—USA\_English (nna) 03/22/12—root 🖘

2. Say "Send Text".

- 3. The system will provide a list of available commands in order to determine the recipient of the text message. Choose from the following:
  - (a name)
  - Number
  - Incoming Calls
  - Outgoing Calls
  - Missed Calls

For more information about these options, see "Voice commands" in this section.

| art=lha2296 | NO TRANS |
|-------------|----------|
|             |          |

| Running late   |
|----------------|
| Okay           |
| Custom Message |
| Go Back        |
|                |

To send one of the custom messages, say "Custom Message". If more than one custom message is stored, the system will prompt for the number of the desired custom message. For more information on setting and managing custom text messages, see "Bluetooth<sup>®</sup> settings" in this section.

4. Once a recipient is chosen, the system prompts for which message to send. Five predefined messages are available as well as three custom messages. To choose one of the predefined messages, speak one of the following:

LHA2296

- "Driving, can't text"
- "Call me"
- "On my way"
- "Running late"
- "Okay"

4-92 Monitor, climate, audio, phone and voice recognition systems

IF REVIEW COPY—2013 Altima Sedan (asd) Owners Manual (owners)—USA\_English (nna) 03/22/12—root আ art=lha2295 NO TRANS

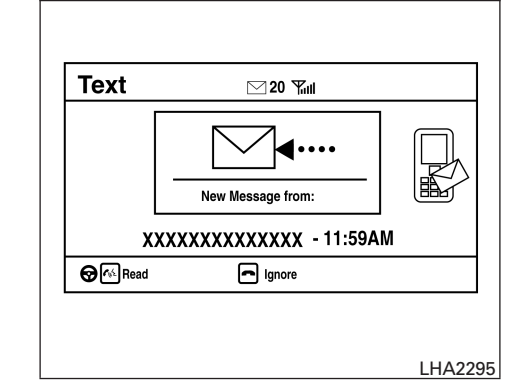

#### itdseq=Reading a received text message:

- 1. Press the 🙀 button.
- 2. Say "Read Text".

The text message, sender and delivery time are shown on the screen. Use the tuning switch on the steering wheel to scroll through all text messages if more than one are available. Press the  $\frown$  button to exit the text message screen. Press the  $\frown$  button to access the following options for replying to the text message:

- Call Back Speak this command to call the sender of the text message using the Bluetooth<sup>®</sup> Hands-Free Phone System.
- Send Text Speak this command to send a text message response to the sender of the text message.
- Read Text Speak this command to read the text message again.
- Previous Text Speak this command to move to the previous text message (if available).
- Next Text Speak this command to move to the next text message (if available).

#### NOTE:

Text messages are only displayed if the vehicle speed is less than 5 mph.

#### art=lha2257 NO TRANS

|    | Setting           |                                |
|----|-------------------|--------------------------------|
|    | Bluetooth         |                                |
|    | Bass              | - []]] +                       |
|    | Treble            | +                              |
|    | Balance           | L [ R                          |
|    | Fade              | RF U                           |
|    |                   |                                |
|    |                   |                                |
| mo | dule=com bt-gen3- | LHA2257<br>10DA-SETTINGS.13ALT |
| E  | BLUETOOTH® SE     | ITINGS                         |

To access and adjust the settings for the Bluetooth<sup>®</sup> Hands-Free Phone System:

1. Press the SETTING button.

Monitor, climate, audio, phone and voice recognition systems 4-93

CF REVIEW COPY—2013 Altima Sedan (asd) Owners Manual (owners)—USA\_English (nna) 03/22/12—root €⊐

#### art=lha2274 NO TRANS

| Bluetooth              | ON |
|------------------------|----|
| Add phone or Device    | -  |
| Delete Phone or Device |    |
| Replace phone          |    |
| Select phone or Device |    |
|                        |    |

- 2. Use the TUNE/SCROLL knob to select "Bluetooth" and then press the ENTER button:
- Bluetooth Select "On" or "Off" to turn the vehicle's Bluetooth<sup>®</sup> system on or off.
- Add Phone or Device To connect a phone to the system, see "Connecting procedure" in this section.
- Delete Phone or Device Select to delete a phone from the displayed list. The system will ask to confirm before deleting the phone.

Replace Phone

Select to replace a phone from the displayed list. When a selection is made, the system will ask to confirm before proceeding. The recorded phonebook for the phone being deleted will be saved as long as the new phone's phonebook is the same as the old phone's phonebook.

- Select Phone or Device Select to connect to a previously connected phone from the displayed list.
- Show Incoming Calls Select "Driver Only" to have incoming call information displayed only in the vehicle information display. Select "Both" to have incoming call information displayed in both the vehicle information display and the center display screen.
- Phonebook Download Select to turn on or off the automatic download of a connected phone's phonebook.
- Text Message Select to turn on or off the vehicle's text messaging feature.

New Text Sound

Select to adjust the volume of the sound that plays when a new text is received by a phone connected to the Bluetooth<sup>®</sup> Hands-Free Phone System. The setting all the way to the left indicates that the new text sound will be muted.

Show Incoming Text

Select "Driver Only" to have incoming text messages displayed only in the vehicle information display. Select "Both" to have incoming text messages displayed in both the vehicle information display and the center display screen. Select "None" to have no display of incoming text messages.

• Edit Custom Messages

Select to set a custom message that will be available with the standard options when sending a text message. To set a custom message, send a text message to your own phone number while the phone is connected to the system. Three custom messages can be set. Custom messages can only be set while the vehicle is stationary.

#### 4-94 Monitor, climate, audio, phone and voice recognition systems

 Image: Figure 3 and the second stress of the second stress of

JOBNAME: No Job Name PAGE: 257 SESS: 5 OUTPUT: Thu Mar 22 15:15:24 2012 SUM: 519108CF /nissan\_pdm/nissancims/owners/asd/og

Auto Reply

Select to turn on or off the Auto Reply function. When enabled, the vehicle will automatically send a predefined text message to the sender when a text message is received while driving.

- Auto Reply Message Select to choose the message that is sent when the Auto Reply function is enabled. Choose from "I'm Driving" or one of the three custom messages stored in the system.
- Vehicle Signature On/Off Select to choose whether or not the message "Sent from my Altima" is added to outgoing text messages from the vehicle. This message cannot be changed or customized.

#### module=com\_bt-gen3-10DA-man-ctrl.13alt MANUAL CONTROL itdseq=591

While using the Voice Recognition system, it is possible to select menu options by using the steering wheel controls instead of speaking voice commands. The manual control mode does not allow dialing a phone number by digits. The user may select an entry from the Phonebook or Recent Calls lists. To re-activate Voice Recognition, exit the manual control mode by pressing and holding the PHONE/END ( - ) button. At that time, pressing the PHONE/SEND (

will start the Hands Free Phone System.

### **BLUETOOTH® HANDS-FREE PHONE** SYSTEM WITH NAVIGATION SYSTEM

- (if so equipped) module=COM PI-LUN2-INTRO.13ALT itdseq=592

  - WARNING
     Use a phone after stopping your vehicle in a safe location. If you have to use a phone while driving, exercise extreme caution at all times so full attention may be given to vehicle operation.
  - If you are unable to devote full attention to vehicle operation while talking on the phone, pull off the road to a safe location and stop your vehicle.

### **CAUTION**

To avoid discharging the vehicle battery, use a phone after starting the engine.

Monitor, climate, audio, phone and voice recognition systems 4-95

C REVIEW COPY—2013 Altima Sedan (asd) Owners Manual (owners)—USA\_English (nna) 03/22/12—root 🖘

#### art=lha2291 TRANSLATE

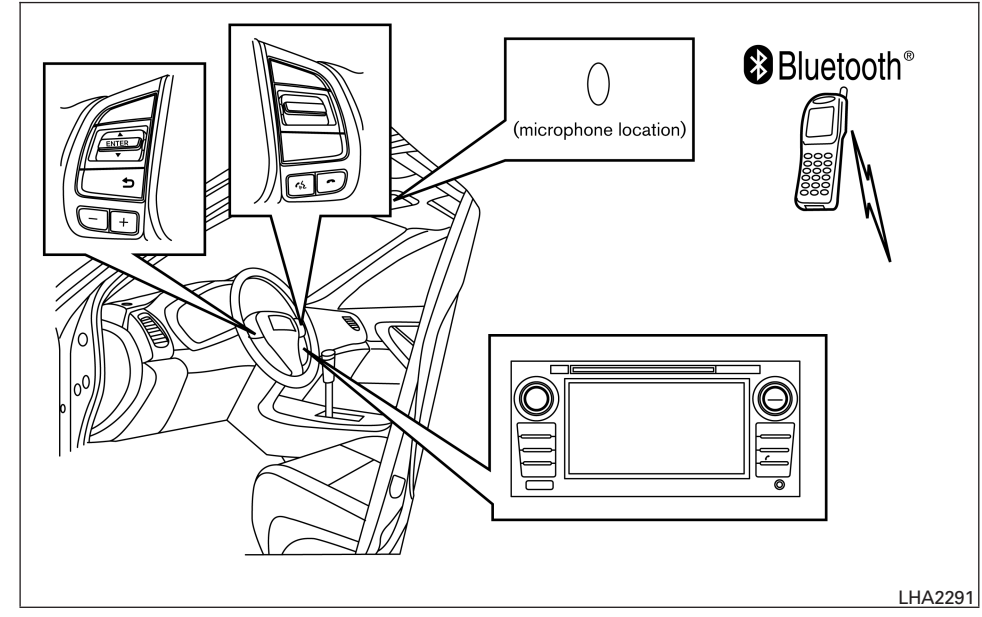

Your NISSAN is equipped with the Bluetooth<sup>®</sup> Hands-Free Phone System. If you have a compatible Bluetooth<sup>®</sup> enabled cellular phone, you can set up the wireless connection between your cellular phone and the in-vehicle phone module. With Bluetooth<sup>®</sup> wireless technology, you can make or receive a hands-free telephone call with your cellular phone in the vehicle.

Once your cellular phone is connected to the in-vehicle phone module, no other phone connecting procedure is required. Your phone is automatically connected with the in-vehicle phone module when the ignition switch is placed in the ON position with the connected cellular phone turned on and carried in the vehicle.

You can register up to 5 different Bluetooth<sup>®</sup> cellular phones to the in-vehicle phone module. However, you can talk on only one cellular phone at a time.

NISSAN Voice Recognition system supports the phone commands, so dialing a phone number using your voice is possible. For more details, see "NISSAN Voice Recognition System" in this section.

Before using the Bluetooth<sup>®</sup> Hands-Free Phone System, refer to the following notes.

- Set up the wireless connection between a cellular phone and the in-vehicle phone module before using the hands-free phone system.
- Some Bluetooth<sup>®</sup> enabled cellular phones may not be recognized by the in-vehicle phone module. Please visit www.nissanusa.com/bluetooth for a recommended phone list and connecting.
- You will not be able to use a hands-free phone under the following conditions:
  - Your vehicle is outside of the cellular service area.

#### 4-96 Monitor, climate, audio, phone and voice recognition systems

 Image: Figure 3 and the second stress of the second stress of

- Your vehicle is in an area where it is difficult to receive cellular signal; such as in a tunnel, in an underground parking garage, near a tall building or in a mountainous area.
- Your cellular phone is locked to prevent it from being dialed.
- When the radio wave condition is not ideal or ambient sound is too loud, it may be difficult to hear the other person's voice during a call.
- Immediately after the ignition switch is placed in the ON position, it may be impossible to receive a call for a short period of time.
- Do not place the cellular phone in an area surrounded by metal or far away from the in-vehicle phone module to prevent tone quality degradation and wireless connection disruption.
- While a cellular phone is connected through the Bluetooth® wireless connection, the battery power of the cellular phone may discharge quicker than usual. The Bluetooth® Hands-Free Phone System cannot charge cellular phones.

- If the hands-free phone system seems to be malfunctioning, see "Troubleshooting guide" in this section. You can also visit www.nissanusa.com/bluetooth for troubleshooting help.
- Some cellular phones or other devices may ۲ cause interference or a buzzing noise to come from the audio system speakers. Storing the device in a different location may reduce or eliminate the noise.
- Refer to the cellular phone owner's manual regarding the telephone charges, cellular phone antenna and body, etc.
- The signal strength display on the monitor will not coincide with the signal strength display of some cellular phones. itdseq=593 Bluetooth®

mod le=com\_bt-lcn2-reginfo.13al GULATORY INFORMATION

#### FCC Regulatory information

- CAUTION: To maintain compliance with FCC's RF exposure guidelines, use only the supplied antenna. Unauthorized antenna, modification, or attachments could damage the transmitter and may violate FCC regulations.
- Operation is subject to the following two conditions:
- 1. This device may not cause interference and

2. this device must accept any interference, including interference that may cause undesired operation of the device.

#### IC Regulatory information

- Operation is subject to the following two conditions: (1) this device may not cause interference, and (2) this device must accept any interference, including interference that may cause undesired operation of the device.
- This Class B digital apparatus meets all requirements of the Canadian Interference-Causing Equipment Regulations.

BLUETOOTH<sup>®</sup> is a trademark owned by Bluetooth SIG, Inc. and licensed to Visteon.

module=com\_bt-lcn2-vc.13alt VOICE COMMANDS itdseg=594

You can use voice commands to operate various Bluetooth® Hands-Free Phone System features using the NISSAN Voice Recognition system. For more details, see "NISSAN Voice Recognition System" in this section.

Monitor, climate, audio, phone and voice recognition systems 4-97

🖙 REVIEW COPY—2013 Altima Sedan (asd) Owners Manual (owners)—USA\_English (nna) 03/22/12—root 🖘

JOBNAME: No Job Name PAGE: 260 SESS: 5 OUTPUT: Thu Mar 22 15:15:24 2012 SUM: 0EE89700 /nissan\_pdm/nissancims/owners/asd/og

## module=com\_bt-lcn2-connect.13alt CONNECTING PROCEDURE

1. Press the MENU button on the control panel.

| itdseq= <b>39</b> | =lha2253 NO TRANS                                                                                                    | art=lha2248 NO TRANS                                                                                              |
|-------------------|----------------------------------------------------------------------------------------------------|----------------------------------------------------------------------------------------------------|
| control           | <ul> <li>MENU</li> <li>Traffic<br/>Information</li> <li>POIs powered<br/>by Google<sup>™</sup></li> <li>Weather</li> <li>Google<sup>™</sup><br/>Send-To-Car</li> <li>Settings</li> <li>Voice<br/>Commands</li> </ul> | <ul> <li>SETTINGS</li> <li>Audio</li> <li>Audio</li> <li>Navigation</li> <li>Phone &amp;<br/>Bluetooth</li> </ul> |
|                   | LHA2253                                                                                                    |                                                                                                    |
|                   | <ol><li>Select the "Settings" key.</li></ol>                                                                                                    | <ol><li>Select the "Phone &amp; I</li></ol>                                                                       |

| Audio                |          | System |
|----------------------|----------|--------|
| Navigation           | <b>A</b> | Info   |
| Phone &<br>Bluetooth | (((×m))) | ХМ     |

٦

4-98 Monitor, climate, audio, phone and voice recognition systems

REVIEW COPY—2013 Altima Sedan (asd) Owners Manual (owners)—USA\_English (nna) 03/22/12—root 🖘

#### art=lha2265 NO TRANS

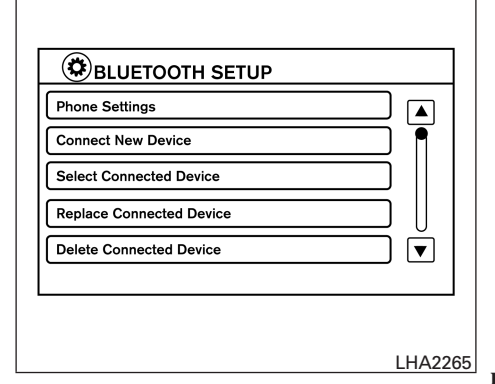

4. Select the "Connect New Device" key.

5. Initiate the connecting process from the handset. The system will display the message: "Is PIN XXXXXX displayed on your Bluetooth device?". If the PIN is displayed on your Bluetooth<sup>®</sup> device, select "Yes" to complete the connecting process.

For more information, see the Bluetooth® device's Owner's Manual.

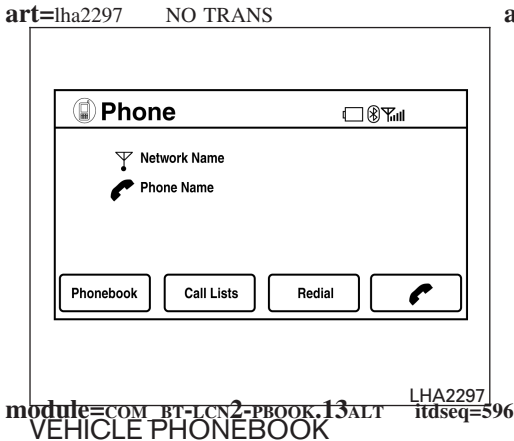

To access the vehicle phonebook:

- 1. Press the 🕻 button on the control panel.
- 2. Select the "Phonebook" key.

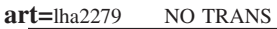

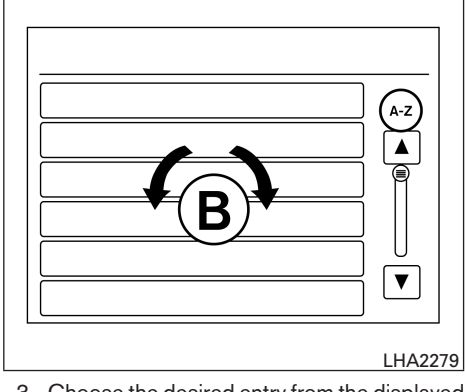

3. Choose the desired entry from the displayed list.

#### NOTE:

To scroll quickly through the list, touch the "A-Z" key in the upper right corner of the screen. Turn the TUNE/SCROLL knob to choose a letter or number and then press ENTER. The list will move to the first entry that begins with that number or letter.

 The number of the entry will be displayed on the screen. Touch the number to initiate dialing.

Monitor, climate, audio, phone and voice recognition systems 4-99

 Image: REVIEW COPY—2013 Altima Sedan (asd)

 Owners Manual (owners)—USA\_English (nna)

 03/22/12—root €1

art=lha2297 NO TRANS

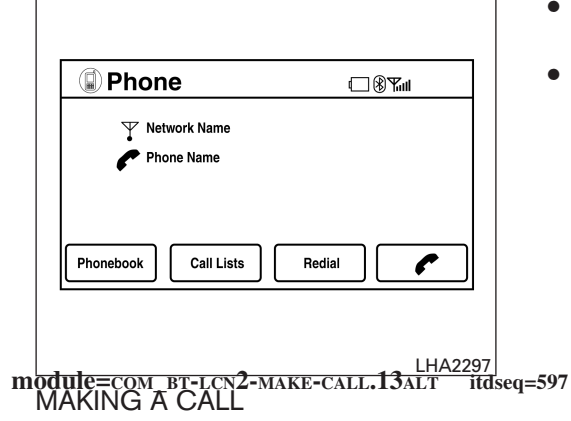

- To make a call, follow the procedure below:
  - 1. Press the f button on the instrument panel. The "Phone" screen will appear on the display.
  - 2. Select one of the following options to make a call:
  - "Phonebook": Select the name from an entry stored in the vehicle phonebook.
- "Call Lists": Select the name from the incoming, outgoing or missed call history.
- 4-100 Monitor, climate, audio, phone and voice recognition systems

- "Redial": Dial the last outgoing call from the vehicle.
- " C ": Input the phone number manually using a keypad displayed on the screen. For information on how to use the touchscreen, see "How to use the touchscreen" in this section.

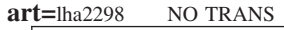

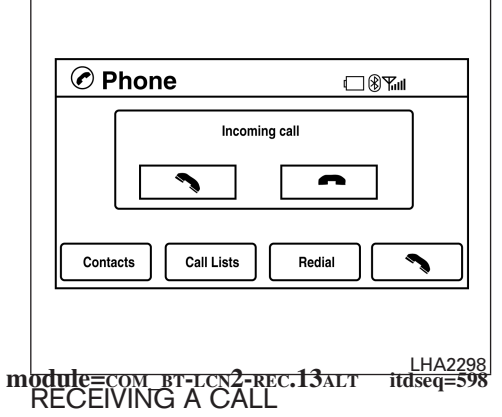

When a call is placed to the connected phone, the display will change to phone mode.

To accept the incoming call, either:

- Press the we button on the steering wheel, or
- Touch the green phone icon on the screen.
- To reject the incoming call, either:
- Press the button on the steering wheel, or
- Touch the red phone icon on the screen.

IF REVIEW COPY—2013 Altima Sedan (asd) Owners Manual (owners)—USA\_English (nna) 03/22/12—root ™

| art=lha2299 NO TRANS                                                                                                    | module=com BT-LCN <sup>2</sup> -ENDING.13ALT itdseq=6<br>ENDING A CALL<br>To end a phone call, select the red phone ( ← )<br>icon on the screen or press the ← button on<br>the steering wheel. | Image: Send Text XXXXXXXXXXXXXXXXXXXXXXXXXXXXXXXXXXXX                                                                                                    |
|----------------------------------------------------------------------------------------------------|----------------------------------------------------------------------------------------------------|----------------------------------------------------------------------------------------------------|
| While a call is active, the following options are                                                                                                    |                                                                                                    |                                                                                                    |
| <ul> <li>available on the screen:</li> <li>"Handset"<br/>Select this option to switch control of the<br/>phone call over to the handset.</li> <li>"Mute Mic."<br/>Select this option to mute the microphone.<br/>Select again to unmute the microphone.</li> <li>Red phone ( ) icon<br/>Select to end the phone call.</li> </ul> |                                                                                                    | <ul> <li>Use the text messaging feature after stopping your vehicle in a safe location. If you have to use the feature while driving, exercise extreme caution at all times so full attention may be given to vehicle operation.</li> <li>If you are unable to devote full attention to vehicle operation while using the text messaging feature, pull off the road to a safe location and stop your vehicle.</li> </ul> |

Monitor, climate, audio, phone and voice recognition systems 4-101

CF REVIEW COPY—2013 Altima Sedan (asd) Owners Manual (owners)—USA\_English (nna) 03/22/12—root আ The system allows for the sending and receiving of text messages through the vehicle interface.

#### Sending a text message:

- 1. Press the 🙀 button.
- 2. Say "Send Text".
- 3. The system will provide a list of available commands in order to determine the recipient of the text message. Choose from the following:
  - (a name)
  - Number
  - Incoming Calls
  - Outgoing Calls
  - Missed Calls

For more information about these options, see "Voice commands" in this section.

- 4. Once a recipient is chosen, the system prompts for which message to send. Five predefined messages are available as well as three custom messages. To choose one of the predefined messages, speak one of the following:
  - "Driving, can't text"
  - "Call me"

4-102 Monitor, climate, audio, phone and voice recognition systems

- "On my way"
- "Running late"
- "Okay"

To send one of the custom messages, say "Custom Messages". If more than one custom message is stored, the system will prompt for the number of the desired custom message. For more information on setting and managing custom text messages, see "Bluetooth<sup>®</sup> settings" in this section.

| art=lha2301 | NO TRANS |
|-------------|----------|
|             |          |

| 3. | Voice Recogni                | tion 🗆 🖲 🕅 🗤      |
|----|------------------------------|-------------------|
| ا  | Send Text<br>XXXXXXXXX - 9:0 | 3AM - Msg 2 of 20 |
|    | Call Back                    | Next Text         |
|    | Send Text                    |                   |
|    | Read Text                    |                   |
|    | Previous Text                |                   |
|    |                              |                   |
|    |                              |                   |
|    |                              | LHA23             |

#### Reading a received text message:

- 1. Press the use button.
- 2. Say "Read Text".

The text message, sender and delivery time are shown on the screen. Use the tuning switch to scroll through all text messages if more than one are available. Press the button to exit the text message screen. Press the button to access the following options for replying to the text message:

Call Back

Speak this command to call the sender of the text message using the Bluetooth<sup>®</sup> Hands-Free Phone System.

- Send Text Speak this command to send a text message response to the sender of the text message.
- Read Text Speak this command to read the text message again.
- Previous Text Speak this command to move to the previous text message (if available).
- Next Text Speak this command to move to the next text message (if available).

#### NOTE:

Text messages are only displayed if the vehicle speed is less than 5 mph.

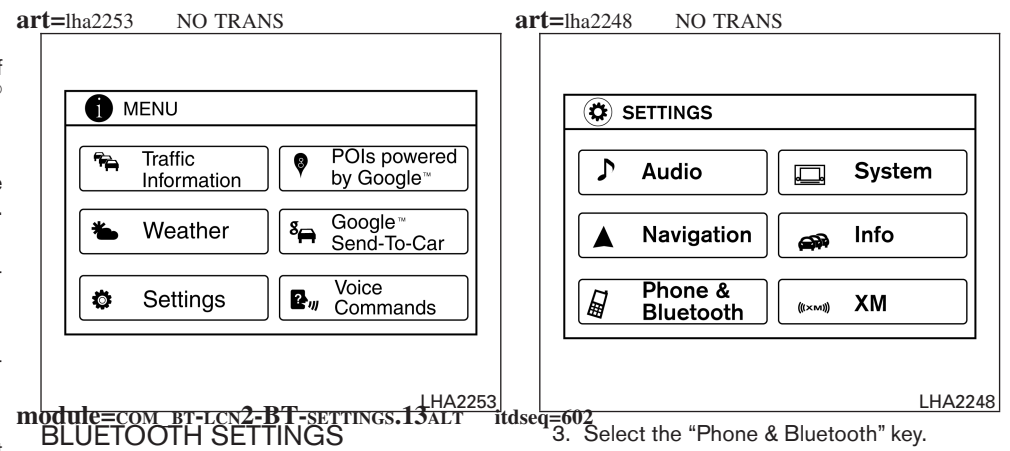

To access the phone settings:

- 1. Press the MENU button.
- 2. Select the "Settings" key.

Monitor, climate, audio, phone and voice recognition systems 4-103

CF REVIEW COPY—2013 Altima Sedan (asd) Owners Manual (owners)—USA\_English (nna) 03/22/12—root আ

#### art=lha2265 NO TRANS

| Phone Settings |             |    |
|----------------|-------------|----|
| Connect New D  | evice       |    |
| Select Connect | ed Device   | כ  |
| Replace Conne  | cted Device |    |
| Delete Connect | ed Device   | ÌŤ |
|                |             |    |

- Phone Settings See "Phone settings" in this section for more information.
- Connect New Device Select to connect a new Bluetooth<sup>®</sup> device to the Bluetooth<sup>®</sup> Hands-Free Phone System.
- Select Connected Device Select to choose a Bluetooth<sup>®</sup> device from a list of those devices connected to the Bluetooth<sup>®</sup> Hands-Free Phone System.

- Replace Connected Device Select to replace a Bluetooth<sup>®</sup> device from a list of those devices connected to the Bluetooth<sup>®</sup> Hands-Free Phone System.
- Delete Connected Device Select to delete a Bluetooth<sup>®</sup> device from a list of those devices connected to the Bluetooth<sup>®</sup> Hands-Free Phone System.
- Bluetooth Select to toggle the Bluetooth<sup>®</sup> on and off.

#### art=lha2302 NO TRANS

| Sort Phonebook By:              | = Last Name |
|---------------------------------|-------------|
| Use Phonebook from:             | E Handset   |
| Download Phonebook Now          |             |
| Phone Notifications for         | = Driver    |
| Record Name for Phonebook Entry |             |
|                                 |             |
|                                 |             |
|                                 |             |

To access the phone settings:

mà

- 1. Press the MENU button.
- 2. Select the "Settings" key.
- 3. Select the "Phone & Bluetooth" key.
- 4. Select the "Phone Settings" key and adjust the following settings as desired:
- Sort Phonebook By: Select "First Name" or "Last Name" to choose how phonebook entries are alphabetically displayed on the screen.

#### 4-104 Monitor, climate, audio, phone and voice recognition systems

IF REVIEW COPY—2013 Altima Sedan (asd)
 Owners Manual (owners)—USA\_English (nna)
 03/22/12—root

JOBNAME: No Job Name PAGE: 267 SESS: 5 OUTPUT: Thu Mar 22 15:15:24 2012 SUM: 5096CFEE /nissan\_pdm/nissancims/owners/asd/og

- Use Phonebook From: Select "Handset" to use the phone's phonebook. Select "SIM" to use the phonebook on the SIM card. Select "Both" to use both sources.
- Download Phonebook Now Select to download the phonebook to the vehicle from the chosen source.
- Phone Notifications for Select "Driver" to have phone notifications shown in the vehicle information display. Select "Both" to have phone notifications shown in both the vehicle information display and the center display screen.
- itdseq=606 Record Name for Phonebook Entry Select to record a name for a phonebook entry for use with the NISSAN Voice Recognition System.
  - Text Message Service Select to toggle the text message functionality on or off.

- Show Incoming Text for Select "Driver" to have text message notifications shown in the vehicle information display. Select "Both" to have text message notifications shown in both the vehicle information display and the center display screen. Select "None" to have text message notifications not displayed.
- SMS Auto Reply Function Select to toggle the SMS auto reply functionality on or off.
- SMS Auto Reply Message Select to choose a message that is sent when the auto reply function is activated.
- Add Vehicle's Signature Select to toggle on or off the addition of the vehicle signature to outgoing messages.
- Predefined SMS Messages Select the predefined SMS messages that are used by the system.

#### NISSAN VOICE RECOGNITION SYSTEM (if so equipped)

- **module**=COM\_VOICEREC-LCN2.13ALT itdseq=604 The NISSAN Voice Recognition system allows hands-free operation of the systems equipped on this vehicle, such as the phone and navigation systems.
  - To operate NISSAN Voice Recognition, press the web button located on the steering wheel. When prompted, speak the command for the system you wish to activate. The command given is picked up by the microphone and performed when it is properly recognized. NISSAN Voice Recognition will provide a voice response as well as a message in the center display to inform you of the command results.
- module=com VR-LCN2-use-system.alt13 itdseq=60 USING THE SYSTEM module=con VR - constraints and set of the system
- module=com\_VR-lcn2-initialization.alt13

When the ignition switch is in the ON position, NISSAN Voice Recognition is initialized, which takes a few seconds. When completed, the system is ready to accept voice commands. If the the button is pressed before the initialization completes, the system will announce: "Voice Recognition System not ready. Please wait."

Monitor, climate, audio, phone and voice recognition systems 4-105

REVIEW COPY—2013 Altima Sedan (asd)
 Owners Manual (owners)—USA\_English (nna)
 03/22/12—root 
 □